# AB健康マイポータル

オートバックス健康保険組合にご加入の方は AB健康マイポータルにご登録ください。

- └ 健保からのお知らせ
- Lオートバックス健康ドックの予約
- L 各種健康情報の閲覧
- └ 医療費のお知らせの確認

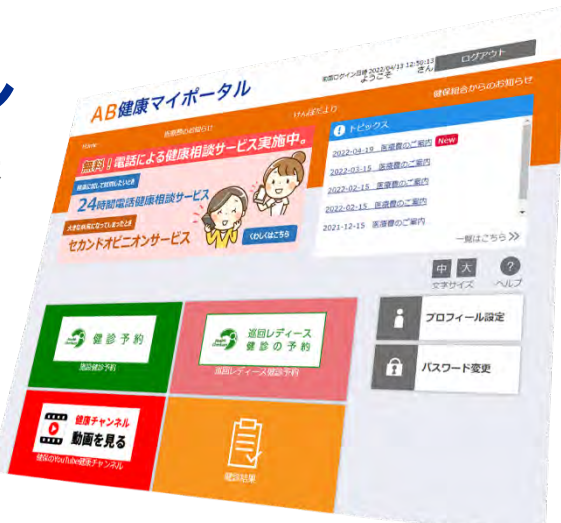

AB健康マイポータル 登録手順

目次

<u>P2~ 新規登録の方法(被保険者・20歳以上の被扶養者)</u>

<u>P4~ プロフィール設定</u>

<u>P5~ ログインID やパスワードを忘れた場合</u>

# 新規登録の方法(被保険者・20歳以上の被扶養者)

▶ 新規登録にはメールアドレスが必要です

メールアドレスはスマートフォン等で受信できるものをご利用ください。(最大3つまで登録可) 迷惑メール設定は<u>autobacs-kenpo.jp</u>を受信可能に設定してください。

#### ① オートバックス健康保険組合ホームページ から AB健康マイポータルへ

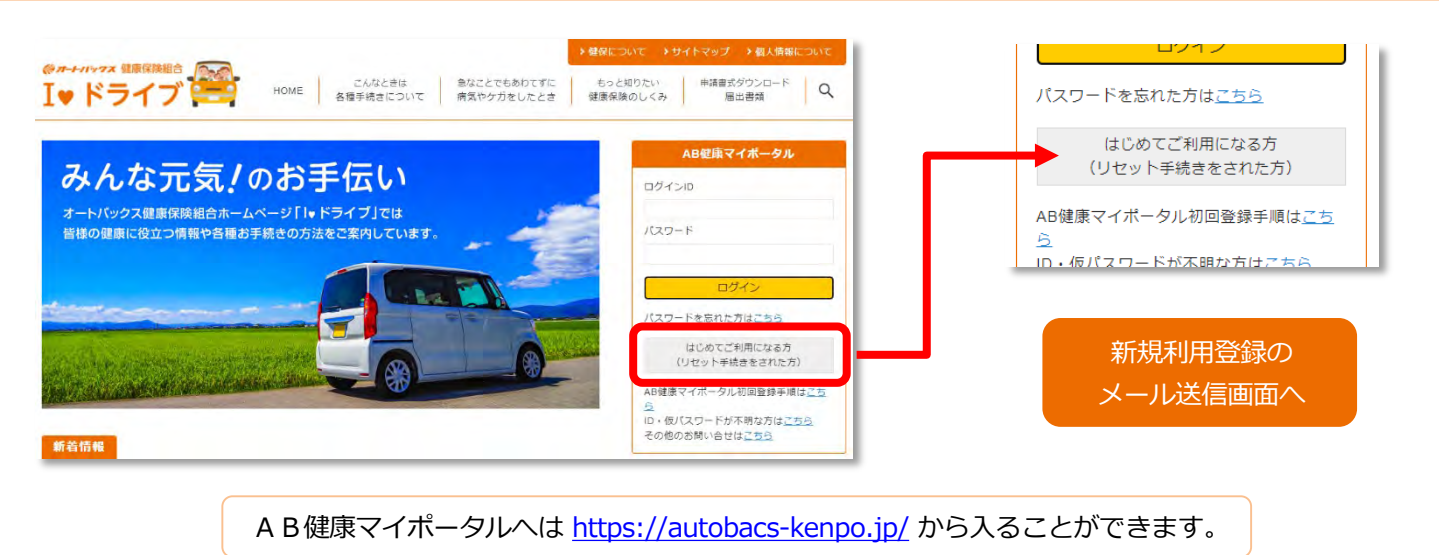

#### ② メールアドレスを入力・送信すると手続き案内メールが届きます

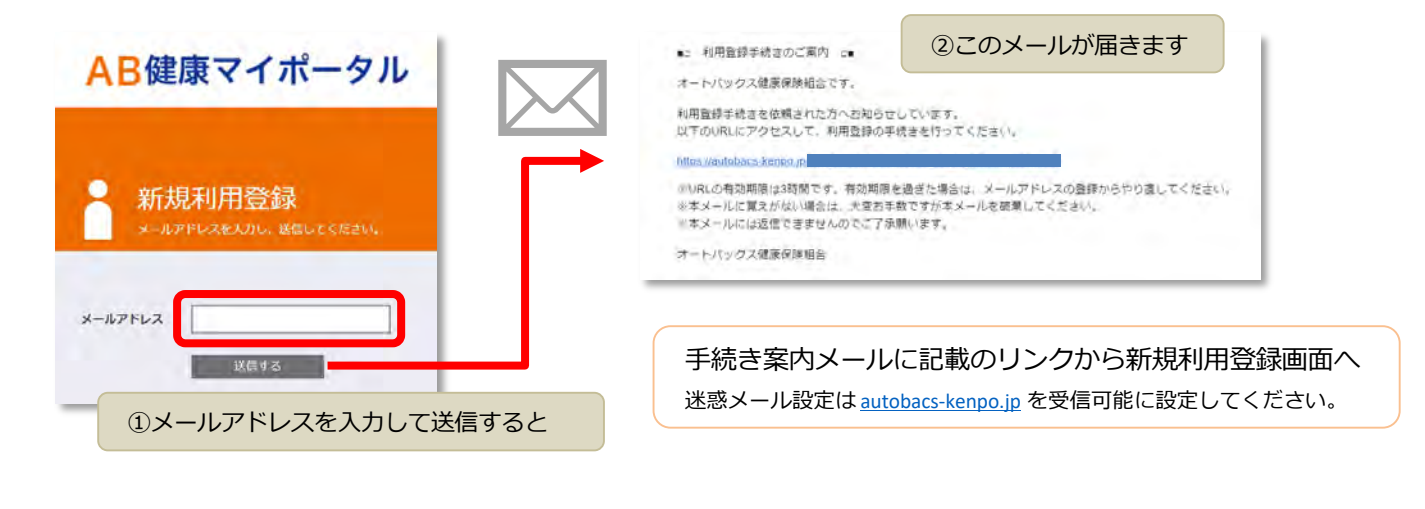

新規利用登録のID・仮パスワード入力画面へ

ID・仮パスワードが不明の場合は、ホームページのお問い合わせフォームからお問い合わせください。

③ 新規利用登録画面では保険証と一緒にお送りしている案内をご用意ください。

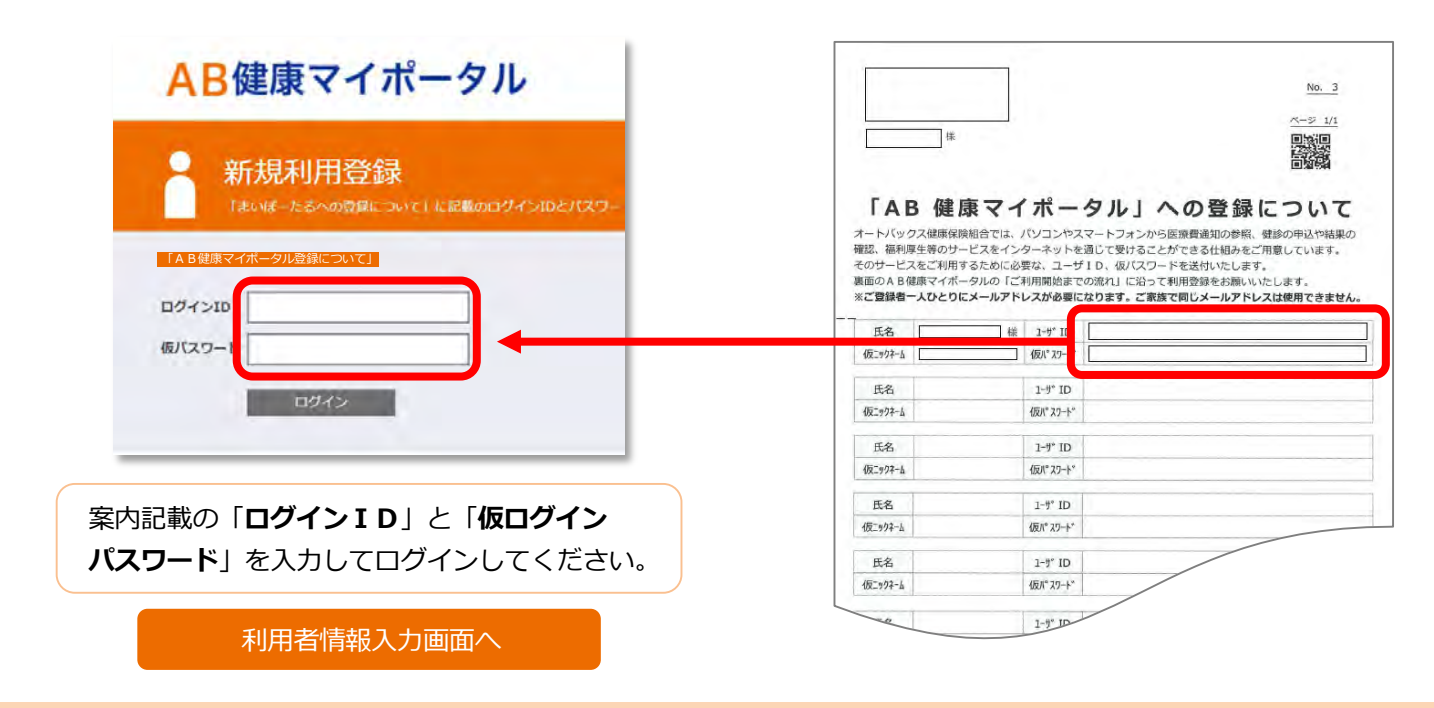

## ④ ログインに成功すると利用者情報入力画面へ

| 利用者情報入力                                             | <ul> <li>基本的にお好きな文字種や数値の組みあわせ(半角英数字)を考えていただきますが</li> <li>7・8桁目に数字は使用できない設定となっております。</li> <li>例) × SKE123456(7・8桁目に数字使用不可)</li> <li>例) ○ 123456SKE</li> </ul>          |
|-----------------------------------------------------|----------------------------------------------------------------------------------------------------|
| 新ロクインID<br>新バスワード<br>新バスワード(福祉<br>メールアドレス<br>ニックネーム | <ul> <li>新パスワードに、新しく設定するパスワードを入力。</li> <li>新しく設定するパスワードは以下の条件で設定</li> <li>半角英小文字、半角数字を組みあわせた8文字以上例)kenpo123</li> <li>新しく設定したパスワードをパスワード確認に入力後、</li> <li>登録</li> </ul> |

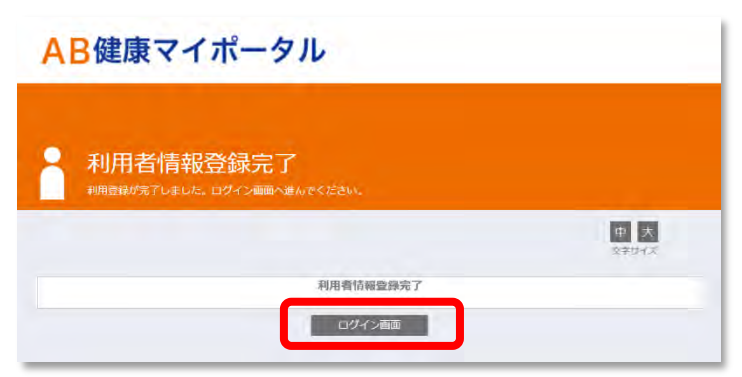

以上で完了です。 再びログイン画面からログインしてください。

#### ⑤ プロフィールの設定

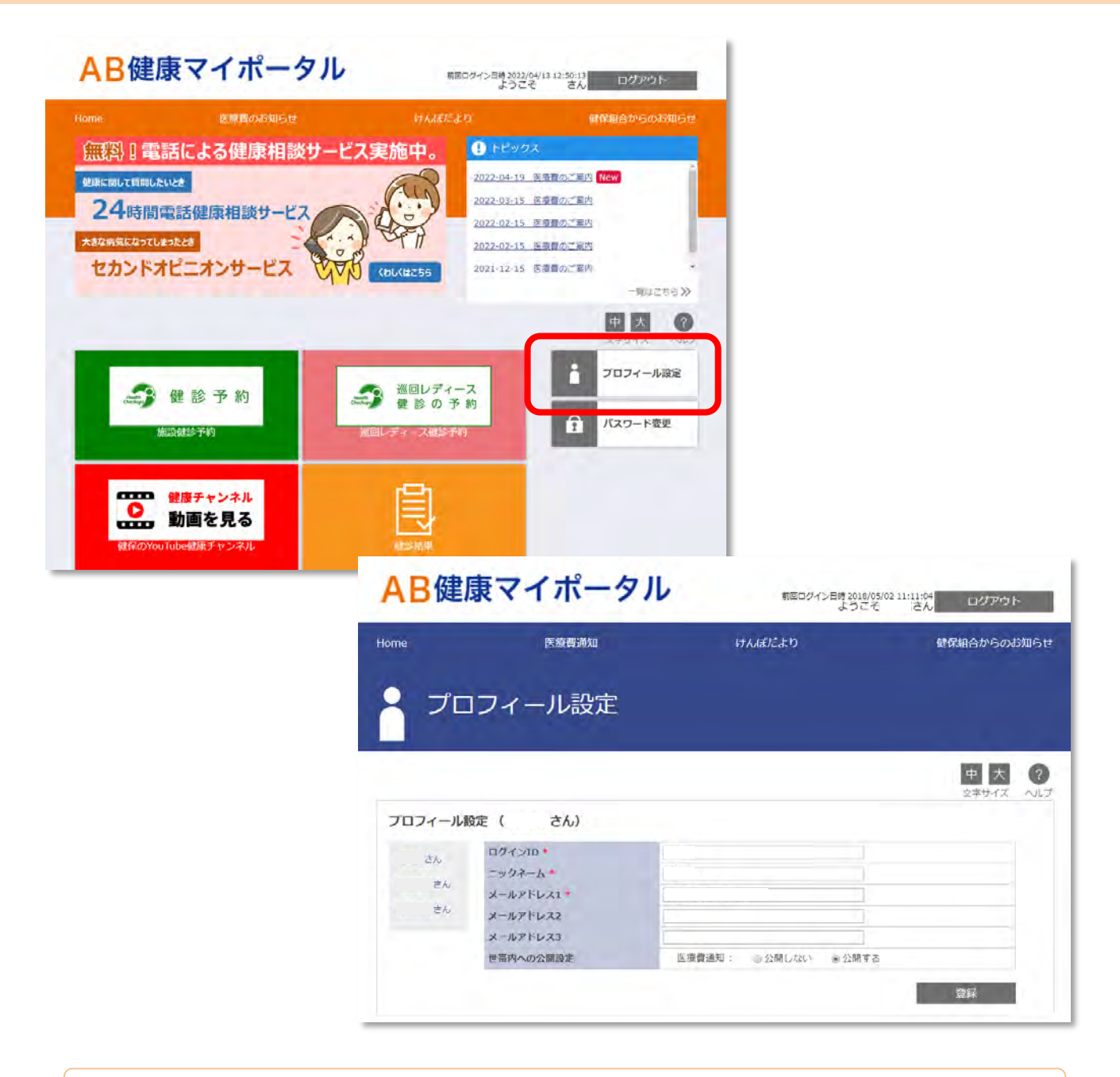

プロフィール設定画面では、ログイン I Dや登録メールアドレス等の変更が行えます。

ログイン IDは、基本的にお好きな文字種や数値の組みあわせを考えていただきますが7・8桁目に数字は使用できない設定となっております。

- 例) × SKE123456 (7・8桁目に数字使用不可)
- 例) O 123456SKE

登録をクリックしたら変更完了です!

本日以降、新しく設定したログインID、パスワードであなたのページをお楽しみください。

# ログイン I Dやパスワードを忘れた場合

# ① 健保 H P からパスワード再発行画面へ

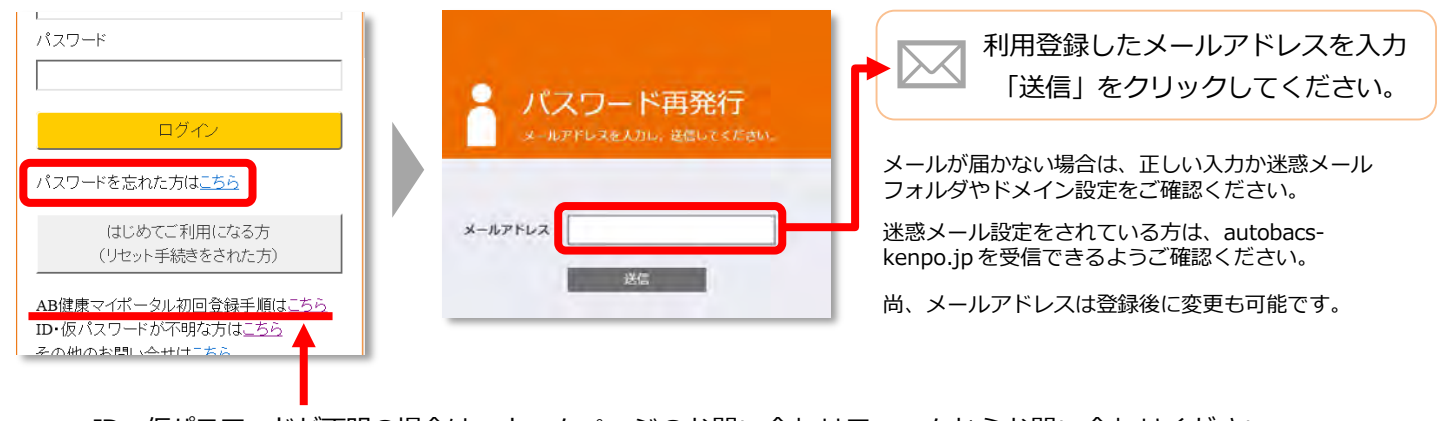

ID・仮パスワードが不明の場合は、ホームページのお問い合わせフォームからお問い合わせください。

## ② メール記載のURLから仮ログイン画面へ

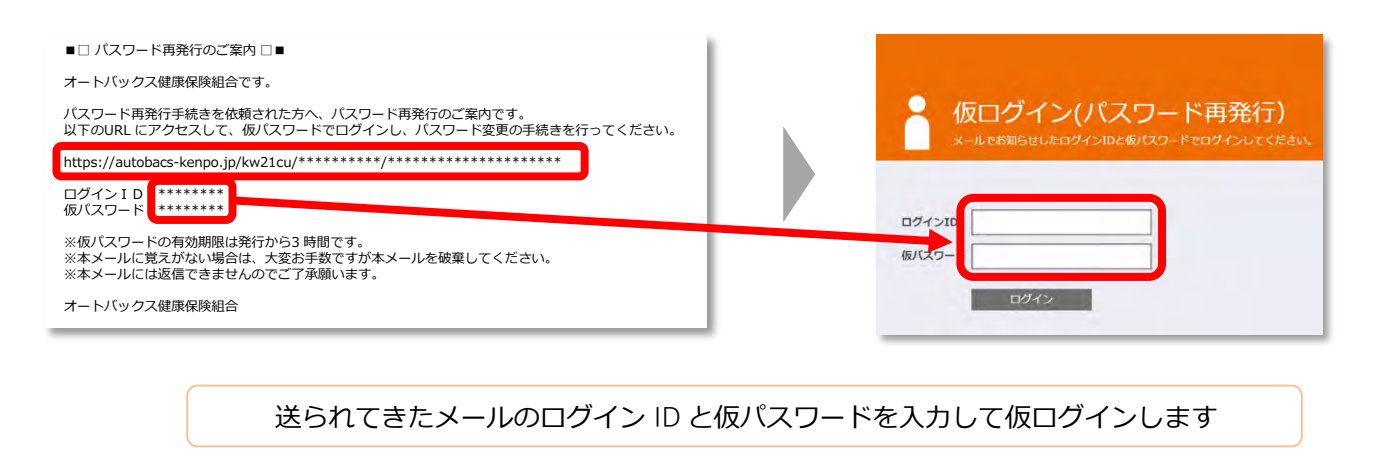

## 3 パスワード変更画面から新しいパスワードとログイン I Dを設定します

| -        |          |           |
|----------|----------|-----------|
| パス 新しい   | 、ワード変更() | パスワード再発行) |
|          |          |           |
| 新しいバスワード |          |           |
| バスワード確認  |          |           |
|          |          |           |

ログインに成功するとパスワード変更画面に切り替わります